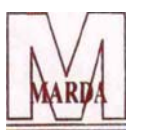

#### MARDA COMMERCIAL & HOLDINGS LTD Regd. Office: "11, Crooked Lane, PS. Hare Street, Kolkata-700 0069 Email: info@mchl.co.in; Website: www.mchl.co.in CIN: L65929WB1990PLC048280

### ANNEXURE TO THE NOTICE FOR THE 34<sup>th</sup> ANNUAL GENERAL MEETING OF THE COMPANY TO BE HELD ON 26<sup>th</sup> DAY OF SEPTEMBER, 2023

Envelope No. : Name & Registered Address of Sole/First named Member : Joint Holders Name (If any) : Folio No. / DP ID & Client ID No. of Equity Shares Held Dear Shareholder,

#### Subject: Process and manner for availing E-voting facility:

:

Pursuant to Provisions of Section 108 of the Companies Act, 2013, Rule 20 of the Companies (Management and Administration) Rules, 2014 as amended by the Companies (Management and Administration) Amendment Rules, 2015 and Regulation 44 of SEBI (Listing Obligation and Disclosure Requirement) Regulation, 2015 company facility to the members to cast their votes electronically on all resolutions proposed to be considered at the Annual General Meeting (AGM) to be held on Tuesday , the 26<sup>th</sup> September, 2023 at 11 a.m. at 11, Crooked Lane, PS. Hare Street, Kolkata-700 0069and at any adjournment thereof.

The Company has engaged the services of National Securities Depository Limited (NSDL) to provide the e-voting facility. The e-voting facility is available at the link <u>https://www.evoting.nsdl.com</u>.

The Electronic Voting Particulars are set out below:

| EVEN<br>(Electronic Voting Event<br>Number) | USER - ID | PASSWORD |
|---------------------------------------------|-----------|----------|
| 125797                                      |           |          |

The E-voting facility will be available during the following voting period:

| Remote e-Voting start on                            | Remote e-Voting end on                              |
|-----------------------------------------------------|-----------------------------------------------------|
| 23 <sup>rd</sup> SEPTEMBER, 2023 AT 9:00 A.M. (IST) | 25 <sup>TH</sup> SEPTEMBER, 2023 AT 5:00 P.M. (IST) |

Please read the instructions mentioned in the Notice of the AGM before exercising your vote.Place: KolkataBy Order of the BoardDate: 26/08/2023Marda Commercial & Holdings Limited

Sd/-Daulat Ram Agarwal (Managing Director) DIN:00586956

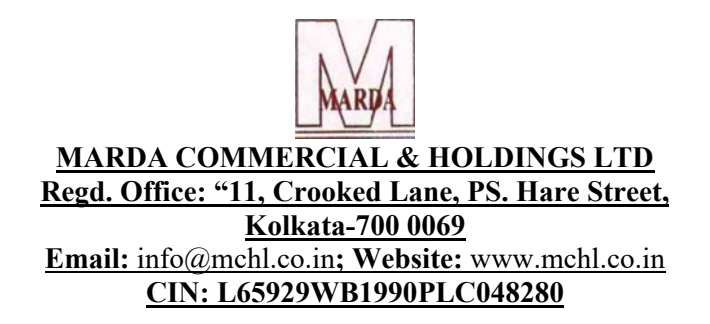

#### **NOTICE TO THE MEMBERS**

Notice is hereby given that the 34<sup>th</sup> Annual General Meeting of the members of **Marda Commercials & Holdings Limited** will be held on Tuesday, the 26<sup>th</sup> day of September, 2023 at 11.00 AM. at the Registered office of the Company at 11, Crooked Lane, PS. Hare Street, Kolkata-700 0069 to transact the following business: -

#### **ORDINARY BUSINESS**

#### 1. Adoption of Audited Financial Statements

To receive, consider and adopt the Audited Financial Statements of the Company for the financial year ended March 31, 2023, together with the Reports of the Board of Directors and Auditors thereon.

# **2.** Appointment of Mr. Lalit Agarwal (DIN 00109920) as Director, liable to retire by rotation To appoint a Director in place of Mr. Lalit Agarwal (DIN 00109920) who retires by rotation in terms of Section 152(6) of the Companies Act, 2013 and being eligible, seeks re-appointment.

By order of the Board For Marda Commercial & Holdings Limited

Place: Kolkata Date: 26/08/2023 Sd/-(Daulat Ram Agarwal) Managing Director DIN: 0058696

#### NOTES

 A member entitled to attend and vote at the meeting is entitled to appoint a Proxy to attend and Vote on Poll instead of himself / herself and such Proxy need not be a member of the company. Proxies in order to be effective must be received at the Registered Office / Corporate Office of the Company not less than forty-eight hours (48) hours before the meeting. The instrument appointing the proxy, in order to be effective, must be deposited in original at the Registered Office / Corporate Office of the Company duly completed and signed not less than 48 hours before the commencement of the meeting. Members / Proxies should fill the attendance slip for attending the meeting.

Pursuant to the provisions of Section 105 of the Companies Act, 2013 ("Act"), read with the applicable rules thereon a person can act as a proxy on behalf of members not exceeding fifty (50) and holding in aggregate not more than 10 percent (10%) of the Total Share Capital of the company carrying voting rights may appoint a single person as proxy who shall not act as a proxy for any other member.

- 2. During the period, beginning 24 hours, before the time fixed for the commencement of the meeting and ending with the conclusion of the meeting, members would be entitled to inspect the proxies lodged, at any time during the business hours of the Company, provided not less than three (3) days written notice is given to the Company
- 3. Corporate members / Institutional Investors (i.e. other than individuals, HUF's, NRI's etc.) intending to send their authorized representative(s) to attend the meeting in terms of Section 113 of the Act are requested to send the Company a certified copy of the Board Resolution / Power of Attorney / Authority Letter authorizing their representative(s) with attested specimen signature of the duly authorized signatory(ies) who are authorized for attending and voting on their behalf at the meeting. Corporate Members / Institutional investors (i.e. other than individuals, HUF's, NRI's etc.) can also upload their Board Resolution / Power of Attorney / Authority Letter etc. by clicking on "Upload Board Resolution / Authority Letter" displayed under "e-Voting" tab in their login.
- 4. Members / Proxies /Authorised Representatives are requested to bring the attendance slip duly filled in for attending the Meeting and shall handover at the entrance for attending the meeting. Members who hold shares in dematerialised form are requested to write their client ID and DP ID numbers and those who hold shares in physical form are requested to write their Folio Number on the attendance slip for attending the Meeting. *Members of the Company under the category of Corporate Members / Institutional Investors are encouraged to attend and participate in the AGM*.
- 5. In case of joint holders, the Member whose name appears as the first holder in the order of names as per the Register of Members of the Company will be entitled to vote at the AGM.
- 6. The Notice of AGM [along with Proxy Form, Attendance Slip, Route Map and Annual Report] will be sent to those members / beneficial owners whose names will appear in the Register of Members / list of Beneficial Owners received from the Depositories as on Cut Off date i.e. Friday, August 18, 2023. These documents are being sent electronically to the members whose E-mail

IDs are registered with the Company / Depository Participant(s) (DP) unless any member has requested for a physical copy of the same. For members who have requested physical copy or who have not registered their email address, physical copies of the Notice and Annual Report are being sent through permitted mode. In case member wish to get a physical copy of the Annual Report, member may send their request at info@nchl.co.in and/or nichetechpl@nichetechpl.com mentioning their Folio No. / DP ID and Client ID. Pursuant to SEBI Circular No. SEBI/HO/CFD/PoD-2/P/CIR/2023/4 dated January 5, 2023, requirement of sending Annual Reports to the members holding shares in physical form has been dispensed and relaxed upto September 30, 2023 stipulated under Regulation 36 (1) (b) of the Securities and Exchange Board of India (SEBI) under SEBI (Listing Obligations and Disclosure Requirements) Regulations, 2015 (hereinafter referred to as the "Listing Regulations") which requires sending hard copy of annual report containing salient features of all the documents prescribed in Section 136 of the Act to the members who have not registered their email addresses.

- Members may note that the Notice of the 34<sup>th</sup> AGM and Annual Report for 2022-23 will also be available on Company's website at <u>www.mchl.co.in</u>, website of the Calcutta Stock Exchange of India Limited i.e. <u>www.cse-india.com</u> and on the website of National Securities Depository Limited ('NSDL') at <u>www.evoting.nsdl.com</u>.
- 8. The Register of Directors and Key Managerial Personnel and their shareholding maintained under Section 170 of the Act and the Register Contracts or Arrangements in which Directors are interested maintained under Section 189 of the Act will be available for inspection by the members at the AGM. Members desiring inspection of statutory registers and other relevant documents may send their request in writing to the Company at info@nchl.co.in
- 9. A statement giving additional details of the Director seeking appointment /re-appointment at the ensuing AGM of this Notice are annexed herewith as required under Regulations 36(3) of the Listing Regulations and Secretarial Standard-2 on General Meetings issued by 'The Institute of Company Secretaries of India'.
- 10. Members desiring any information about financial statements or any other matter are requested to write to the Company at <u>info@mchl.co.in</u> by mentioning their name, DP ID and Client ID number /folio number and mobile number at least 10 days in advance of the AGM to facilitate compliance thereof. Queries that remain unanswered at the AGM will be appropriately responded to the members by the Company at the earliest, post conclusion of the AGM.
- 11. Members holding shares in physical form are requested to intimate the changes in their registered address in Block Letters with PIN Code of the Post Office, Email-ID, Bank particulars and Permanent Account Number (PAN) to the Company's Registrar and Share Transfer Agent and in case of members holding their shares in electronic form, this information should be given to their DP immediately.

- 12. The Company has a dedicated e-mail address i.e., <u>info@mchl.co.in</u> for members to mail their queries or lodge grievances, via email or may send their queries at the Corporate Office address of the Company. We will endeavour to reply the queries at the earliest.
- 13. Niche Technologies Private Limited is the Registrar and Share Transfer Agent of the company. All investor related to communication may be addressed to the following address:

Niche Technologies Private Limited 7th Floor, Room, No. 7A & 7B, 3A, Auckland Sq, Elgin, Kolkata, West Bengal 700017

- 14. The Register of Members and the Share Transfer Books of the Company will be closed from Tuesday, September 19, 2023 to Tuesday, September 26, 2023 (both days inclusive) for the purpose of the 39<sup>th</sup> AGM.
- 15. The Company has not recommended any Final Dividend nor declared any Interim Dividend during the year. Further, in pursuant to the provisions of Section 124 and 125 of the Act read with the Investor Education and Protection Fund Authority (Accounting, Audit, Transfer and Refund) Rules, 2016 (IEPF Rules), all the shares on which dividends remain unpaid or unclaimed for a period of seven consecutive years or more shall be transferred to the demat account of the IEPF Authority as notified by the MCA. The said requirement does not apply to the shares in respect of which there is a specific order of Court, Tribunal or Statutory Authority, restraining any transfer of the shares. Accordingly, the unclaimed dividend with respective shares and dividend in respect of financial year 2015-16 is not due to transfer to the IEPF.
- 16. The Ministry of Corporate Affairs has taken a 'Green Initiative in Corporate Governance' by allowing Companies to send documents to their members in electronic mode. To support this green initiative and to receive communications from the Company in electronic mode, Members who have not registered their e-mail addresses and are holding shares in physical form are requested to contact the RTA of the Company and register their e-mail address. Members holding shares in demat form are requested to contact their DPs. Members may please note that notices, annual reports, etc. will be available on the Company's website at www.mchl.co.in. Members will be entitled to receive the said documents in physical form free of cost at any time upon request.

#### 17. Updation of PAN and other details

SEBI vide its Circulars mandated furnishing of PAN, KYC details (i.e., postal address with pin code, email address, mobile number, bank account details) and Nomination details by holders of physical securities through Form ISR-1. It may be noted that any service request or complaint can be processed only after the folio is KYC compliant.

Accordingly, the Company has sent individual letters to all the Members holding shares of the Company in physical form for furnishing their PAN, KYC and Nomination details. Members holding shares of the Company in physical form are requested to go through the requirements hosted on the website of the Company at <u>https://www.mchl.co.in</u> and furnish the requisite details.

Members are also requested to intimate changes, if any, pertaining to their name, postal address, email address, mobile number, PAN, registration of nomination, power of attorney registration, bank mandate details, etc. to their DPs in case the shares are held in electronic form and to the RTA, in case the shares are held in physical form, quoting their folio number. Changes intimated to the DP will then be automatically reflected in the Company's records maintained with RTA.

Further, Members may note that SEBI has mandated the submission of PAN by every participant in the securities market, subject to any exemptions and clarifications for non-submission of PAN.

- 18. Members please note that SEBI vide its Circular No. may SEBI/HO/MIRSD/MIRSD RTAMB/P/CIR/2022/8 dated January 25, 2022 has mandated the listed companies to issue securities in dematerialized form only while processing service requests, viz. issue of duplicate securities certificate; renewal/ exchange of securities certificate; endorsement; sub-division/ splitting of securities certificate; consolidation of securities certificates/folios; transmission and transposition. Accordingly, Members are requested to make service requests by submitting a duly filled and signed Form ISR - 4, available on the website of the Company's RTAhttps://nichetechpl.com/downloads/. Members holding equity shares of the Company in physical form are requested to kindly get their equity shares converted into demat/electronic form to get inherent benefits of dematerialization and also considering that physical transfer of equity shares/ issuance of equity shares in physical form have been disallowed by SEBI.
- 19. As per the provisions of Section 72 of the Act, the facility for making a nomination is available for the members in respect of shares held by them. Members who have not yet registered their nominations are requested to register the same by submitting Form No. SH-13. If a member desires to cancel the earlier nomination and record a fresh nomination, he may submit the same

in Form SH-14. Members who are either not desiring to register nomination or would want to opt-out, are requested to fill and submit Form No. ISR-3. The said forms can be downloaded from the RTA's website. Members are requested to submit the said form(s) to their DP in case the shares are held in electronic form and to the RTA in case the shares are held in physical form quoting their folio no.

- 20. Members holding shares in physical form, in identical order of names, in more than one folio are requested to send to the Company or RTA, the details of such folios together with the share certificates and self-attested copies of the PAN card of the holders for consolidating their holdings in one folio. A consolidated Share Certificate will be issued to such Members after making requisite changes. The consolidation will be processed in demat form.
- 21. To prevent fraudulent transactions, Members are advised to exercise due diligence and notify the Company of any change in address or demise of any Member as soon as possible. Members are also advised to not leave their Demat account(s) dormant for long. Periodic statement of holdings should be obtained from the concerned DP and holdings should be verified from time to time.

### GENERAL INSTRUCTIONS AND GUIDELINES FOR ACCESSING AND PARTICIPATING IN THE 39<sup>TH</sup> AGM

- Pursuant to the provisions of Section 108 of the Act read with Rule 20 of the Companies (Management and Administration) Rules, 2014 (as amended), Secretarial Standards on General Meetings (SS-2) issued by 'The Institute of Company Secretaries of India' (ICSI) and Regulation 44 of Listing Regulations, the Company is providing Remote e-Voting facility to its Members in respect of the business to be transacted at the 34<sup>th</sup> AGM and facility for those Members participating in the 34<sup>th</sup> AGM to cast vote through ballot paper / poll paper during the 34<sup>th</sup> AGM. For this purpose, the Company has entered into an agreement with National Securities Depository Limited (NSDL), as the authorized e-voting agency for facilitating voting through electronic means. The facility of casting votes by a member using remote e-voting as well as voting through ballot papers / poll paper on the date of the AGM will be provided.
- A person who has acquired the shares and has become a member of the Company and whose names are recorded in the Register of Members or in the Register of Beneficial Owners maintained by the Depositories after the dispatch of the Notice of the AGM and prior to the **Cut-off date i.e., Friday, August 18, 2023** shall be entitled to avail the facility of remote e-voting before AGM as well as voting through ballot papers / poll papers on the date of the AGM at the venue of the meeting. Any recipient of the Notice who has no voting rights as on the Cut-off date shall treat this Notice for informative purpose only.
- The remote e-voting period begins on Saturday, September 23, 2023 at 9:00 A.M. and ends on Monday, September 25, 2023 at 5:00 P.M. The remote e-voting module shall be disabled by NSDL for voting thereafter. The Members whose names appear in the Register of Members / Beneficial Owners as on the record date (cut-off date) i.e., Tuesday, September 19, 2023 may cast their vote electronically.
- The voting rights of the members shall be in proportion to their share in the paid-up equity share capital of the Company as on the Cut-off date i.e., **Tuesday, September 19, 2023.**
- The members can opt for only one mode of voting i.e., remote e-voting or physical voting through poll paper at the meeting. In case of voting by both the modes, vote cast through remote e-voting, will be considered final and voting through physical voting at the meeting will not be considered.
- The facility for voting through Poll would be made available at the AGM and the members attending the meeting who have not cast their votes by remote e-voting shall be

able to exercise their right at the meeting through Poll Paper. The members who have already cast their vote by remote e-voting prior to the meeting may also attend the Meeting but shall not be entitled to cast their vote again.

- Once the vote on a resolution is cast by the member, he/she shall not be allowed to change it subsequently or cast the vote again.
- The Board of Directors of the Company has appointed CS Yashwant Gupta, Practicing Company Secretary (Membership No. A-15154 & Certificate of Practice No. 15119), Proprietor of M/s. Yashwant Gupta & Associates, Company Secretaries, New Delhi, as Scrutinizer to scrutinize the remote e-Voting process and voting through ballot / poll papers during the meeting in a fair and transparent manner.
- The Scrutinizer shall after the conclusion of voting at the 34<sup>th</sup> AGM, unblock the votes cast through remote e-Voting and shall make a consolidated scrutinizer's report of the total votes casted in favor or against, invalid votes, if any, and whether the resolution has been carried or not and such report shall then be sent to the Chairman of the meeting or a person authorized by him within the time prescribed under the Listing Regulations and / or the Act, who shall then countersign and declare the result of the voting forthwith.
- The Chairman shall at the end of discussion on the resolutions placed at the AGM on which voting is to be held allow voting with the assistance of the Scrutinizer by use of Polling Paper for all those members / proxies who are present at the AGM but have not cast their votes by availing the remote e-Voting facility.

By order of the Board For Marda Commercial & Holdings Limited

Place: Kolkata Date: 26<sup>th</sup> August, 2023 (Daulat Ram Agarwal) Managing Director DIN: 00586956

## OTHER INSTRUCTIONS FOR MEMBERS FOR REMOTE E-VOTING ARE AS UNDER:

In terms of SEBI circular no. SEBI/HO/CFD/CMD/CIR/P/2020/242 dated December 9, 2020, Login method for Remote e-Voting for Individual Members (You) holding securities in Demat mode (NSDL / CDSL) are given below:

#### How do I vote electronically using NSDL e-Voting system?

The way to vote electronically on NSDL e-Voting system consists of "Two Steps" which are mentioned below:

#### Step 1: Access to NSDL e-Voting system

#### A) Login method for e-Voting for Individual Members holding securities in demat mode

Pursuant to above said SEBI Circular on e-Voting facility provided by Company, Individual members holding securities in demat mode are allowed to vote through their demat account maintained with Depositories and Depository Participants (DP). Members are advised to update their mobile number and email address in their demat accounts in order to access e-Voting facility.

Login method for Individual Members holding securities in demat mode is given below:

| Type of Members       | Login Method                                                           |  |  |
|-----------------------|------------------------------------------------------------------------|--|--|
| Individual Members    | 1. Existing <b>IDeAS</b> user can visit the e-Services website of NSDL |  |  |
| holding securities in | Viz. <u>https://eservices.nsdl.com</u> either on a Personal Computer   |  |  |
| demat mode with NSDL  | or on a mobile. On the e-Services home page click on the               |  |  |
|                       | "Beneficial Owner" icon under "Login" which is available               |  |  |
|                       | under 'IDeAS' section, this will prompt you to enter your              |  |  |
|                       | existing User ID and Password. After successful                        |  |  |
|                       | authentication, you will be able to see e-Voting services under        |  |  |
|                       | Value added services. Click on "Access to e-Voting" under              |  |  |
|                       | e-Voting services and you will be able to see e-Voting page.           |  |  |
|                       | Click on company name or e-Voting service provider i.e.,               |  |  |
|                       | NSDL and you will be re-directed to e-Voting website of                |  |  |
|                       | NSDL for casting your vote during the remote e-Voting                  |  |  |
|                       | period.                                                                |  |  |
|                       |                                                                        |  |  |

- 2. If you are not registered for IDeAS e-Services, option to register is available at https://eservices.nsdl.com. Select "Register Online for IDeAS Portal" or click at https://eservices.nsdl.com/SecureWeb/IdeasDirectReg.jsp 3. Visit the e-Voting website of NSDL. Open web browser by typing the following URL: https://www.evoting.nsdl.com/ either on a Personal Computer or on a mobile. Once the home page of e-Voting system is launched, click on the icon "Login" which is available under 'Shareholder/Member' section. A new screen will open. You will have to enter your User ID (i.e., your sixteen-digit demat account number hold with NSDL), Password/OTP and a Verification Code as shown on the screen. After successful authentication, you will be redirected to NSDL Depository site wherein you can see e-Voting page. Click on company name or e-Voting service provider i.e., NSDL and you will be redirected to e-Voting
  - 4. You can also download NSDL Mobile App "**NSDL Speede**" facility by scanning the QR code mentioned below for seamless voting experience.

website of NSDL for casting your vote during the remote e-

#### NSDL Mobile App is available on

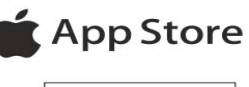

Voting period.

Google Play

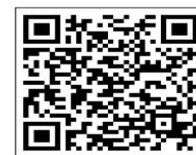

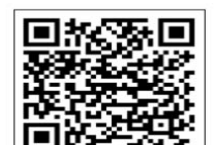

IndividualMembers1.Users who have opted for CDSL Easi / Easiest facility, can<br/>login through their existing user id and password. Option will<br/>be made available to reach e-Voting page without any further<br/>authentication. The users to login Easi /Easiest are requested<br/>to visit CDSL website www.cdslindia.com and click on login<br/>icon & New System Myeasi Tab and then user your existing<br/>my easi username & password.

|                                                                                                    | 2. After successful login the Easi / Easiest user will be able to see the e-Voting option for eligible companies where the e-voting is in progress as per the information provided by company. On clicking the e-voting option, the user will be able to see e-Voting page of the e-Voting service provider for casting your vote during the remote e-Voting period. Additionally, there is also links provided to access the system of all e-Voting Service Providers, so that the user can visit the e-Voting service providers' website directly.                           |
|----------------------------------------------------------------------------------------------------|----------------------------------------------------------------------------------------------------|
|                                                                                                    | <ol> <li>If the user is not registered for Easi/Easiest, option to register<br/>is available at CDSL website <u>www.cdslindia.com</u> and click on<br/>login &amp; New System Myeasi Tab and then click on<br/>registration option.</li> </ol>                                                                                                    |
|                                                                                                    | 4. Alternatively, the user can directly access e-Voting page by providing Demat Account Number and PAN No. from a e-Voting link available on <u>www.cdslindia.com</u> home page. The system will authenticate the user by sending OTP on registered Mobile & Email as recorded in the Demat Account. After successful authentication, user will be able to see the e-Voting option where the e-voting is in progress and also able to directly access the system of all e-Voting Service Providers.                                                                            |
| Individual Members<br>(holding securities in<br>demat mode) login<br>through their Depository<br>Participants | You can also login using the login credentials of your demat<br>account through your Depository Participant registered with<br>NSDL/CDSL for e-Voting facility. Upon logging in, you will be<br>able to see e-Voting option. Click on e-Voting option, you will be<br>redirected to NSDL/CDSL Depository site after successful<br>authentication, wherein you can see e-Voting feature. Click on<br>company name or e-Voting service provider i.e., NSDL and you<br>will be redirected to e-Voting website of NSDL for casting your<br>vote during the remote e-Voting period. |

**Important note:** Members who are unable to retrieve User ID/ Password are advised to use Forget User ID and Forget Password option available at abovementioned website.

Helpdesk for Individual Members holding securities in demat mode for any technical issues related to login through Depository i.e., NSDL and CDSL

| Login type      |              |          | Helpdesk details                                           |
|-----------------|--------------|----------|------------------------------------------------------------|
| Individual      | Members      | holding  | g Members facing any technical issue in login can contact  |
| securities in d | emat mode wi | ith NSDL | NSDL helpdesk by sending a request at                      |
|                 |              |          | evoting@nsdl.co.in or call at 022 - 4886 7000 and 022 -    |
|                 |              |          | 2499 7000                                                  |
| Individual      | Members      | holding  | g Members facing any technical issue in login can contact  |
| securities in d | emat mode wi | ith CDSL | CDSL helpdesk by sending a request at                      |
|                 |              |          | helpdesk.evoting@cdslindia.com or contact at toll free no. |
|                 |              |          | 1800 22 55 33                                              |

B) Login Method for e-Voting for members other than Individual Members holding securities in demat mode and members holding securities in physical mode.

#### How to Log-in to NSDL e-Voting website?

- 1. Visit the e-Voting website of NSDL. Open web browser by typing the following URL: <u>https://www.evoting.nsdl.com/</u> either on a Personal Computer or on a mobile.
- 2. Once the home page of e-Voting system is launched, click on the icon "Login" which is available under 'Shareholder/Member' section.
- 3. A new screen will open. You will have to enter your User ID, your Password/OTP and a Verification Code as shown on the screen. Alternatively, if you are registered for NSDL eservices i.e., IDEAS, you can log-in at <u>https://eservices.nsdl.com/</u> with your existing IDEAS login. Once you log-in to NSDL eservices after using your log-in credentials, click on e-Voting and you can proceed to Step 2 i.e., Cast your vote electronically.
- 4. Your User ID details are given below:

| Manner of holding shares i.e., Demat | Your User ID is:                        |  |
|--------------------------------------|-----------------------------------------|--|
| (NSDL or CDSL) or Physical           |                                         |  |
| a) For Members who hold shares in    | 8 Character DP ID followed by 8 Digit   |  |
| demat account with NSDL.             | Client ID                               |  |
|                                      | For example, if your DP ID is IN300***  |  |
|                                      | and Client ID is 12***** then your user |  |
|                                      | ID is IN300***12*****.                  |  |

| b) For Members who hold shares in | 16 Digit Beneficiary ID                |  |  |
|-----------------------------------|----------------------------------------|--|--|
| demat account with CDSL.          | For example, if your Beneficiary ID is |  |  |
|                                   | 12************* then your user ID is   |  |  |
|                                   | 12*********                            |  |  |
| c) For Members holding shares in  | EVEN Number followed by Folio          |  |  |
| Physical Form.                    | Number registered with the company     |  |  |
|                                   | For example, if folio number is 001*** |  |  |
|                                   | and EVEN is 101456 then user ID is     |  |  |
|                                   | 101456001***                           |  |  |

- 5. Password details for Members other than Individual Members are given below:
  - a) If you are already registered for e-Voting, then you can user your existing password to login and cast your vote.
  - b) If you are using NSDL e-Voting system for the first time, you will need to retrieve the 'initial password' which was communicated to you. Once you retrieve your 'initial password', you need to enter the 'initial password' and the system will force you to change your password.
  - c) How to retrieve your 'initial password'?
    - (i) If your email ID is registered in your demat account or with the company, your 'initial password' is communicated to you on your email ID. Trace the email sent to you from NSDL from your mailbox. Open the email and open the attachment i.e., a .pdf file. Open the .pdf file. The password to open the .pdf file is your 8-digit client ID for NSDL account, last 8 digits of client ID for CDSL account or folio number for shares held in physical form. The .pdf file contains your 'User ID' and your 'initial password'.
    - (ii) If your email ID is not registered, please follow steps mentioned below in process for those members whose email ids are not registered.
- 6. If you are unable to retrieve or have not received the "Initial password" or have forgotten your password:
  - a) Click on "<u>Forgot User Details/Password?</u>"(If you are holding shares in your demat account with NSDL or CDSL) option available on <u>www.evoting.nsdl.com</u>.
  - b) <u>**Physical User Reset Password**?</u>" (If you are holding shares in physical mode) option available on <u>www.evoting.nsdl.com</u>.

- c) If you are still unable to get the password by aforesaid two options, you can send a request at <a href="mailto:evoting@nsdl.co.in">evoting@nsdl.co.in</a> mentioning your demat account number/folio number, your PAN, your name and your registered address etc.
- d) Members can also use the OTP (One Time Password) based login for casting the votes on the e-Voting system of NSDL.
- 7. After entering your password, tick on Agree to "Terms and Conditions" by selecting on the check box.
- 8. Now, you will have to click on "Login" button.
- 9. After you click on the "Login" button, home page of e-Voting will open.

#### Step 2: Cast your vote electronically on NSDL e-Voting system

#### How to cast your vote electronically on NSDL e-Voting system?

- 1. After successful login at Step 1, you will be able to see all the companies "EVEN" in which you are holding shares and whose voting cycle is in active status.
- 2. Select "EVEN" of company for which you wish to cast your vote during the remote e-Voting period.
- 3. Now you are ready for e-Voting as the Voting page opens.
- 4. Cast your vote by selecting appropriate options i.e., assent or dissent, verify/modify the number of shares for which you wish to cast your vote and click on "Submit" and also "Confirm" when prompted.
- 5. Upon confirmation, the message "Vote cast successfully" will be displayed.
- 6. You can also take the printout of the votes cast by you by clicking on the print option on the confirmation page.
- 7. Once you confirm your vote on the resolution, you will not be allowed to modify your vote.

#### **General Guidelines for members**

1. It is strongly recommended not to share your password with any other person and take utmost care to keep your password confidential. Login to the e-voting website will be disabled upon five unsuccessful attempts to key in the correct password. In such an event, you will need to go through the "<u>Forgot User Details/Password?</u>" or "<u>Physical User Reset</u> <u>Password?</u>" option available on www.evoting.nsdl.com to reset the password.

 In case of any queries, you may refer the Frequently Asked Questions (FAQs) for members and e-voting user manual for members available at the download section of <u>www.evoting.nsdl.com</u> or call on : 022 - 4886 7000 and 022 - 2499 7000 or send a request to Ms. Pallavi Mhatre, Assistant Manager at <u>evoting@nsdl.co.in</u>

Process for those members whose email ids are not registered with the depositories for procuring user id and password and registration of e-mail ids for e-voting for the resolutions set out in this notice:

- 1. In case shares are held in **physical mode** please provide Folio No., Name of member, scanned copy of the share certificate (front and back), PAN (self-attested scanned copy of PAN card), and AADHAR (self-attested scanned copy of Aadhar Card) by email to <u>info@sophiaexport.com</u> and <u>evoting@nsdl.co.in.</u>
- 2. In case shares are held in **demat mode**, please provide DPID-CLID (16 digit DPID + CLID or 16 digit beneficiary ID), Name, client master or copy of Consolidated Account statement, PAN (self-attested scanned copy of PAN card), and AADHAR (self-attested scanned copy of Aadhar Card) to <u>info@sophiaexport.com</u> and <u>evoting@nsdl.co.in</u>. If you are an Individual Members holding securities in demat mode, you are requested to refer to the login method explained at step 1 (A) i.e., <u>Login method for e-Voting for Individual Members holding securities in demat mode</u>.
- 3. Alternatively, members may send a request to <u>evoting@nsdl.co.in</u> for procuring user id and password for e-voting by providing above mentioned documents.

#### BRIEF RESUME OF DIRECTOR SEEKING RE-APPOINTMENT AT THE 33<sup>rd</sup> ANNUAL GENERAL MEETING IN TERMS OF REGULATION 36(3) OF LISTING REGULATIONS AND SECRETARIAL STANDARD-2

| Name of Director           | Lalit Agarwal                                                               |  |
|----------------------------|-----------------------------------------------------------------------------|--|
| DIN                        | 00109920                                                                    |  |
| Date of Appointment        | 05/04/2000                                                                  |  |
| Date of Birth              | 07/10/1960                                                                  |  |
| Nationality                | Indian                                                                      |  |
| Designation                | Non-Executive & Promoter Director                                           |  |
| Qualification              | He is a Commerce Graduate from The Bhawanipur Education<br>Society College. |  |
| Brief Profile,             | Mr. Lalit Agarwal is a part of executive team of the Company and he         |  |
| Experience and             | makes the right choices to seize the future while driving profitable        |  |
| expertise in Specific      | and sustainable growth. He has a wide experience of working in the          |  |
| functional area            | manufacturing and trading industry, holds commanding position in            |  |
|                            | the business and has performed drastically during his business              |  |
|                            | exposure of more than three decades. His endeavor, experience, and          |  |
|                            | vast knowledge will definitely make new initaitives a grand success         |  |
|                            | and up to the mark.                                                         |  |
| Terms & conditions of      | Pursuant to the provisions of Section 152, 196 of the Act and other         |  |
| re-appointment             | applicable provisions and as per the Company's Articles of                  |  |
|                            | Association.                                                                |  |
| Directorship in other      | Mr. Agarwal holds directorship in the following Companies other             |  |
| public Limited             | than Limited Marda Commercial & Holdings Ltd: Advance Steel                 |  |
| Companies/ resignation     | Tubes Limited, Sophia Exports, Tirupati Structurals Limited,                |  |
| in the last three years    | Advance Ispat (India) Limited,                                              |  |
| Chairman/member of         | He is a member of Audit Committee, Nomination and Remuneration              |  |
| the Committee in which     | Committee and Stakeholders Relationship Committee of a listed               |  |
| he is a director in listed | Company                                                                     |  |
| entities                   |                                                                             |  |
| Shareholding of            | 350000 equity shares                                                        |  |
| Director of the            |                                                                             |  |
| Company                    |                                                                             |  |
| Relationship with other    | Nephew of Mr. Daulta Ram Agarwal, Managing Director of the                  |  |
| Directors, Managers,       | Company                                                                     |  |
| and other Key              |                                                                             |  |
| Managerial Personnel       |                                                                             |  |
| of the Company             |                                                                             |  |

**Note 1:** For other details such as number of meetings of the board attended during the year, remuneration drawn and relationship with other Directors, Manager and Key Managerial Personnel in respect of above Directors, please refer Corporate Governance Report which is part of this Annual Report.

By order of the Board For **Marda Commercial & Holdings Limited** 

**Place: Kolkata** Date: 26<sup>th</sup> August, 2023 (Daulat Ram Agarwal) Managing Director DIN: 00586956

#### FORM NO. MGT 11 Proxy Form [Pursuant to Section 105(6) of the Companies Act, 2013 and Rule 19(3) of the Companies (Management and Administration Rules), 2014]

|                                                 | 7/ 1 |
|-------------------------------------------------|------|
| Name(s) of the Shareholder(s)                   |      |
| (including joint-holders, if any):              |      |
| Registered address of the Shareholder(s):       |      |
|                                                 |      |
| Registered Folio No. /Client ID No. /DP ID No.: |      |
| No. of equity Shares Held                       |      |

I/ We being the member(s) of equity share of the above mentioned Company hereby appoint:

| 1.Name:    |            |                     |
|------------|------------|---------------------|
| Address:   |            |                     |
| E-mail Id: | Signature: | ,or failing him/her |
| 2.Name:    | -          |                     |
| Address:   |            |                     |
| E-mail Id: | Signature: | ,or failing him/her |
| 3.Name:    | ~<br>      |                     |
| Address:   |            |                     |
| E-mail Id: | Signature: | ••                  |
|            | e          |                     |

As my / our proxy to attend and vote (on a poll) for me/us and on my/our behalf at the 34<sup>th</sup> Annual General Meeting of the Company, to be held at 11, Crooked Lane, Room No. 7., PS. Hare Street, Kolkata – 700069, on Tuesday, the 26<sup>th</sup> September, 2023 at 11.30 A.M. In respect of the such resolutions as are indicated below:

I wish my above Proxy to vote in the manner as indicated in the box below:

| Resolution<br>No. | Resolutions                                                                                                    | For | Against |  |  |
|-------------------|----------------------------------------------------------------------------------------------------|-----|---------|--|--|
| ORDINARY          | ORDINARY BUSINESS                                                                                                    |     |         |  |  |
| 1.                | Ordinary Resolution to be passed to receive and adopt<br>the Audited Accounts of the Company for the year ended<br>31 <sup>st</sup> March, 2022 along with Director's and Auditor's<br>report thereon. |     |         |  |  |
| 2.                | Ordinary Resolution to appoint a Director in place of Mr.<br>Agarwal (DIN: 00109920), who retires by rotation and<br>being eligible, offers himself for re-appointment.                                |     |         |  |  |

| Signed this 26 <sup>th</sup> day of September 2023 |  |
|----------------------------------------------------|--|
| Signature of Shareholder:                          |  |
| Signature of Proxy holder:                         |  |

Affix Revenue Stamp

Note:

The Proxy Form signed across revenue stamp should reach the Registered Office of the Company at least 48 hours before the scheduled time of Meeting.

For the Resolutions and notes please refer to the Notice of the 34<sup>th</sup> Annual General Meeting

\* This is only optional. Please put 'X' in the appropriate column against the resolutions indicated in the Box. If you leave the 'For' or 'Against' column blank against any or all the resolutions, your proxy will have entitled to vote in the manner as he/she thinks appropriate.

| Attendance Slip for attending 34 <sup>th</sup> Annual General Meeting of Marda Commercial &<br>Holdings Limited                                                                                                    |        |                    |                    |
|----------------------------------------------------------------------------------------------------|--------|--------------------|--------------------|
| ATTENDANCE SLIP – MARDA COMMERCIAL & HOLDINGS LIMITED                                                                                                    |        |                    |                    |
| 34 <sup>th</sup> Annual General Meeting, Tuesday, September 26, 2023, 11:00 A.M.                                                                                                    |        |                    |                    |
| Regd. Folio No                                                                                                    | /DP ID | Client ID/Ben. A/C | No. of shares held |
| I certify that I am a registered member/proxy for the registered member of the Company and hereby record my presence at the 34 <sup>th</sup> Annual General Meeting of the Company on Tuesday, September 26, 2023, 11:00 A.M. at 11, Crooked Lane, Room No. 7., PS. Hare Street, Kolkata – 700069. |        |                    |                    |
| Member's/Proxy's name in Block Letters                                                                                                    |        |                    |                    |
| Member's/Proxy's Signature                                                                                                    |        |                    |                    |
| Note: Please fill this attendance slip and hand it over at the entrance of the hall.                                                                                                    |        |                    |                    |

#### ROUTE MAP TO AGM VENUE OF MARDA COMMERCIAL & HOLDINGS LIMITED

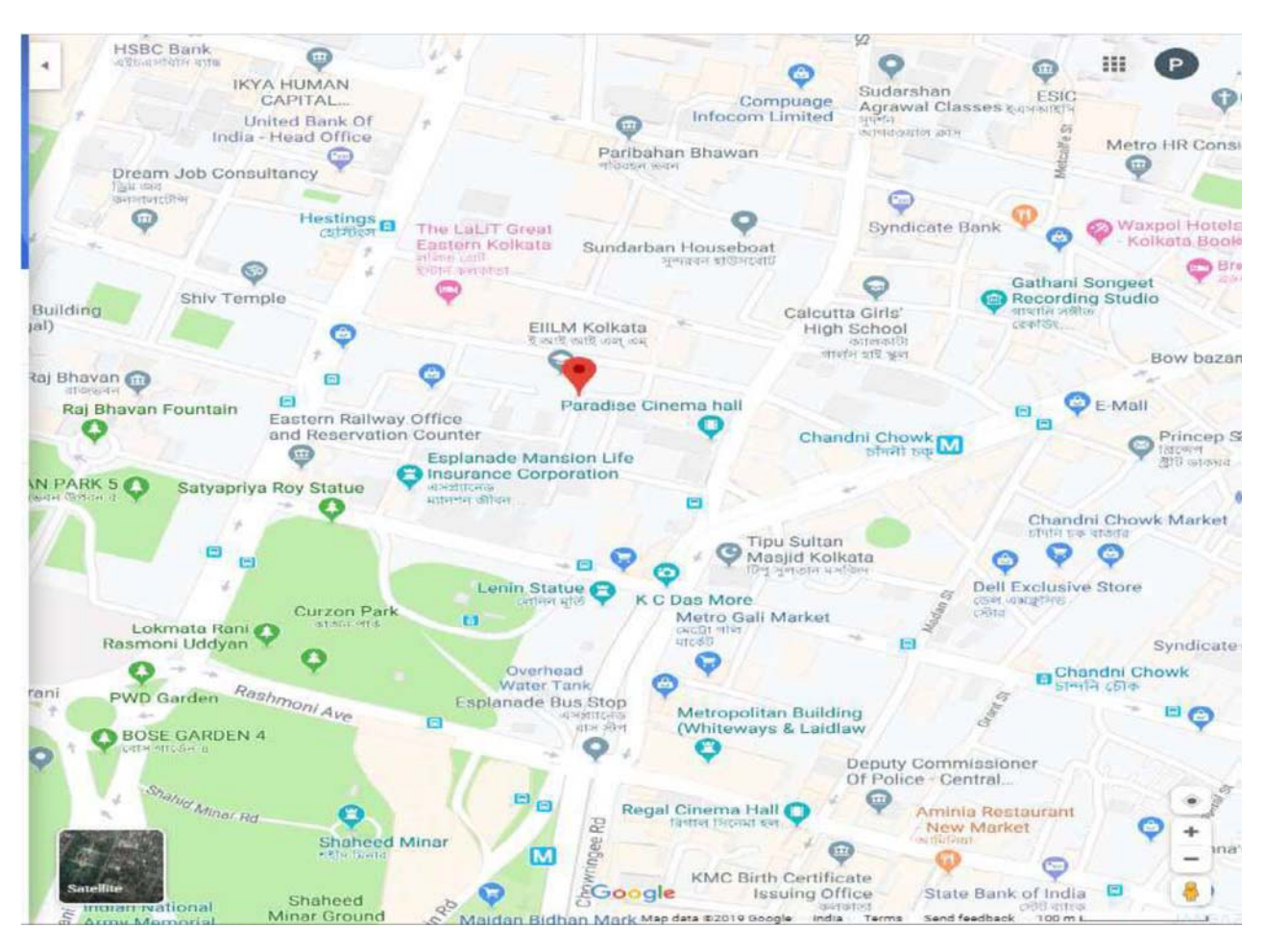